#### 【學生學習歷程系統歷年資料移轉完畢-檢核通知】

主旨:學生歷年學習歷程檔案資料檢核事宜

說明:

- 1. 欣河公司目前已完成移轉本校學習歷程歷年的資料。
- 2. 包含 108、109 以及 110 學年度 12 月 17 日以前,請高三高二同學及課諮
   老師進行檢核。
- 建議下週高三導師利用彈性課程時間帶領學生至電腦教室檢核;高二學生可 於電腦課程、下課時間輪流使用班上電腦或返家後自行查閱及檢核【操作如 附件】。
- 4. 若有問題,請於5日內親洽註冊組。
- 5. 本通知同步公告學校首頁

http://web1.hshs.chc.edu.tw/files/14-1001-10076,r11-1.php

註冊組感謝您的幫忙 111/01/07

【附件】 檢核歷年檔案操作步驟:

一、 連結文興高中學生學習歷程系統,網址

<u>http://online.hshs.chc.edu.tw/ePortfolio/</u> →登入【帳號密碼】即進入系 統

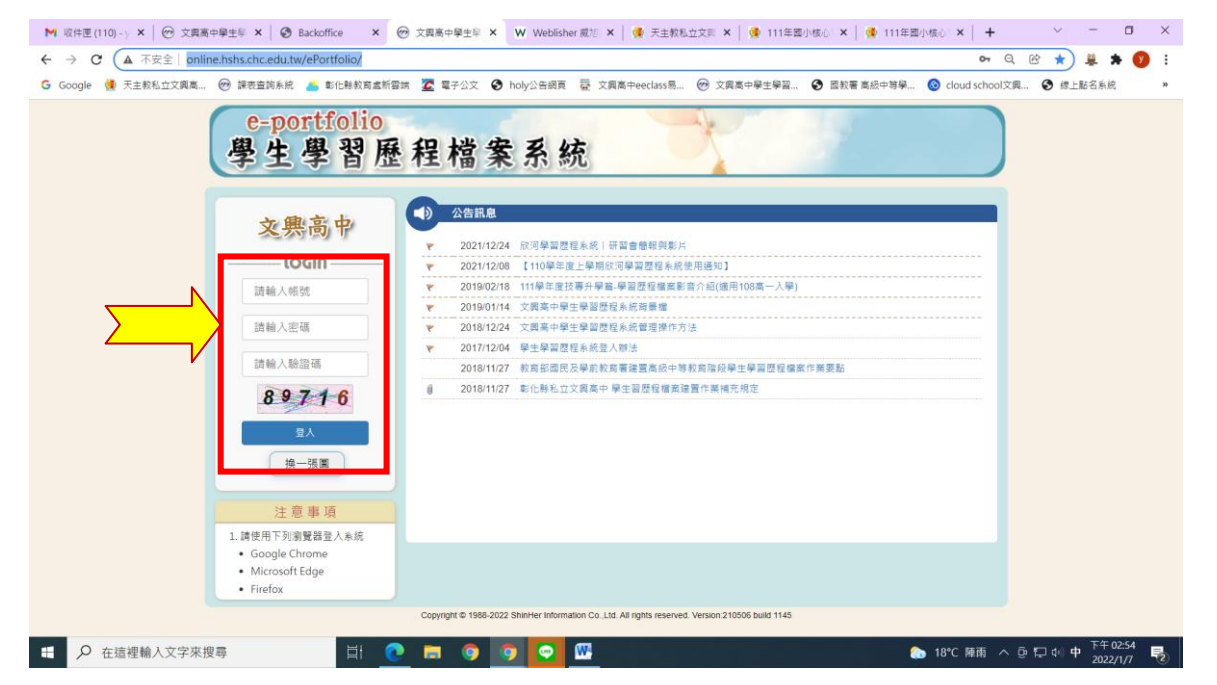

#### 二、 點選上方【課程學習紀錄】

| C A 不安全   online.hshs.chc.edu.tw/ePortfolio/Pages/Mair | nPage.aspx                                   | 아 Q 안 ☆ 👙 🗯                         |
|--------------------------------------------------------|----------------------------------------------|-------------------------------------|
| yle 🍓 天主教私立文興高 🞯 課表查詢系統 📥 彰化縣教育處新雲端                    | ☑ 電子公文 ⑤ holy公告網頁 臺 文興高中eeclass易  ※ 文興高中學生學習 | 置較著 高級中等學 🥝 cloud school文興 📀 線上點名系統 |
| e-portfolio<br>學生學習歷程檔案系統                              | and the state of the second                  |                                     |
| . 首頁 □ 基本 3 □ 読程學習紀錄 □ 多元學習表現 □ 收ま                     | 这明細 ■ 成編與操行                                  | < 現在是 110 學年度第 1                    |
| 育> 系統直見                                                |                                              |                                     |
| 學習歷程上傳統計                                               |                                              |                                     |
|                                                        | 課程學習成果                                       | 幹部經歷鹽寧蹎紀錄<br><mark>0</mark>         |
| ● 詳細資料                                                 | ● 詳細資料                                       |                                     |
| ۲                                                      | 競賽參與紀錄                                       | 服務學習紀錄<br><mark>0</mark>            |
| ● 詳細資料                                                 | <ul> <li>● 詳細資料</li> </ul>                   |                                     |
| ۲                                                      | 作品成果紀錄                                       | 檢定證照紀錄<br>O                         |
| ● 詳細資料                                                 | ● 詳細資料                                       |                                     |
|                                                        | 職場學習紀録                                       | 彈性學習時間紀錄<br><mark>0</mark>          |
|                                                        |                                              |                                     |

## 三、 點選【勾選課程學習成果】

| G Google 😟 天主教 | 私立文興高 🞯 課表查詢系统 🍐 彰化縣較商處新雲講 | 🔽 電子公文 📀 holy公告網頁 💆 文興高中eec                                                                                    | lass易 🞯 文興高中學生學習 📀 西教 | W著 高級中等學 🔕 cloud school文圖 . 🧐 線上點名系                                                                              |
|----------------|----------------------------|----------------------------------------------------------------------------------------------------|-----------------------|----------------------------------------------------------------------------------------------------|
| e-pe           | ortfolio                   | The second second second second second second second second second second second second second second second s |                       | 同學您好愛                                                                                                    |
| 學生             | 學習歷程檔案系統                   | and the stand of the stand of the stand                                                                        | - un interviewan      | NAMES OF A DESCRIPTION OF A DESCRIPTION OF A DESCRIPTION OF A DESCRIPTION OF A DESCRIPTION OF A DESCRIPTION OF A |
| ▲ 糸統首頁 📋 基2    | 大資料 10課程學習記録 10多元學習表現 10收益 | 明细 冒 成績與操行                                                                                                    |                       | < 現在是 110 學年度第                                                                                                   |
| 預選課程紀錄         | ♠> 系統首頁                    |                                                                                                    |                       |                                                                                                    |
| 課程諮詢紀錄         | 學習歷程上傳統計                   |                                                                                                    |                       |                                                                                                    |
| 上傳課程學習成果。      |                            | 課程學習成果                                                                                                    |                       | 幹部經歷暨事蹟紀錄                                                                                                    |
| 勾選課程學習成果       |                            | 0                                                                                                    |                       | 0                                                                                                    |
|                | <ul> <li>詳細資料</li> </ul>   |                                                                                                    | ●詳細資料                 |                                                                                                    |
|                |                            | 競賽參與紀錄                                                                                                    |                       | 服務學習紀錄                                                                                                    |
|                | •                          | 0                                                                                                    | •                     | 0                                                                                                    |
|                | ● 詳細資料                     |                                                                                                    | ● 詳細資料                |                                                                                                    |
|                |                            | 作品成果紀錄                                                                                                    |                       | 機定證照紀錄                                                                                                    |
|                |                            | 0                                                                                                    | <b>≜</b> Ξ            | 0                                                                                                    |
|                | ● 詳細資料                     |                                                                                                    | ● 詳細資料                |                                                                                                    |
|                | -                          | 職場學習紀錄                                                                                                    | 4                     | 彈性學習時間紀錄                                                                                                    |
|                |                            |                                                                                                    |                       | 0                                                                                                    |

## 四、選擇【學年度】,再按【確認勾選】

| G Google @ 天主教私公<br>C-DO<br>學生 | 山文現為 ◎ 録表曲説糸紀 ▲ 新仁林秋英本新宿林 室 電子公文 ④ holy公告相页 臺 文展英中ecluss特 ◎ 文展英中學生學필 ④ 国秋菁 英級中特學 ④ cloud scho<br>ptfolio<br>學 習 歷 程 檔 案 系 統 | ol文興                  |
|--------------------------------|----------------------------------------------------------------------------------------------------|-----------------------|
| <b>合</b> 糸統首頁 📑 基本家            | 資料 ● 課程要置給機 ● 多元學習表現 ● 收益明細 ■ 成績與操行                                                                                         | < 現在是 110 學年度第 1 學期 > |
| 預選課程紀錄                         | ◆ 課程學習紀錄 - 句選課程學習成果                                                                                                    |                       |
| 課程諮詢紀錄                         | 勾選課程學習成果                                                                                                    |                       |
| 上傳課程學習成果 •                     | *每個學年度可勾選的總數量:6件/110學年度已勾選 0項                                                                                               |                       |
| 勾選課程學習成果                       | * 勾選日期區間: 2021-10-31~2022-07-31                                                                                             |                       |
|                                | 學年度: 110 🗸                                                                                                    |                       |
| 5-1                            | 108         109         4目名硝         學分 / 節数         修習方式         認證教師         檔案下書                                         | 1 <b>-</b>            |
|                                | 110 直無任何資料                                                                                                    | *                     |
|                                | ● 確認勾選                                                                                                    |                       |
|                                |                                                                                                    |                       |
|                                | Copyright © 1986-2022 Shinher Information Co.,Ltd. All rights reserved.                                                     |                       |
|                                |                                                                                                    |                       |
|                                |                                                                                                    |                       |
|                                |                                                                                                    |                       |
|                                |                                                                                                    |                       |
|                                |                                                                                                    |                       |

### 五、 檢視該學年度勾選資料

| F 🙀 A± #x45113 | Z興商 💮 🏼 | <b>≹表查詢</b> 系统   | 📥 彰化        | 除教育虛新雲端 💆 電子公 | 文 🕑 holy公告網頁 👼 文集 | l高中eeclass易 😕 文興 | 高中學生學習 🤮 | ) 国教署 高級中等學 🔇 cloud school文明 🛇 橋 | 上點名系統       |
|----------------|---------|------------------|-------------|---------------|-------------------|------------------|----------|----------------------------------|-------------|
| e-por          | tfolio  |                  |             | 1000          |                   | -                |          |                                  | 好 童出        |
| 學生學            | 習歷      | 程檔               | 案系          | 統             | Section 200       | Lotter Main      | Marine   | P. S. DOTTING & SHORE SHOP       | 11. A. A. A |
| 首頁 📋 基本資料      | N D 課程例 | 習紀鋒 💽            | 多元學習        | 『表現 🖺 收訖明細 📔  | 成績與操行             |                  |          | < 現在是 110                        | 學年度第1       |
| 彩彩飾            | ●課程     | 學習紀錄 - 勾:        | 推进程序等       | 成果            |                   |                  |          |                                  |             |
| 論記錄            | 勾選課     | 程學習成             | 果           |               |                   |                  |          |                                  |             |
| 程學習成果 。        | * 每個關係  | 王府可勾選的           | 548 85 88 · | 件/腳午安已勿避 6酒   |                   |                  |          |                                  |             |
| 記事習成里          | * 勾選日其  | 月夏日 4月月日<br>月夏間: | 346 英大雄。    | H/率+皮L利速0块    |                   |                  |          |                                  |             |
| T+DIMA         | -       |                  |             |               |                   |                  |          |                                  |             |
|                | 学 牛 度:  | 109              | ~           |               |                   |                  |          |                                  | _           |
|                | 勾選      | 學年度              | 學期          | 科目名稱          | 學分 / 節數           | 修習方式             | 認證教師     |                                  | ^           |
| <u> </u>       |         | 109              | 1           |               | 4                 | age 共日           | 五意大      | 200-阅读小侍学曾虚程.pdf                 |             |
|                |         | 109              | 1           | <b>奥語</b> 文   | 4                 | 學期               | 陳妍秀      | 206-英文学首盘程.pdf                   |             |
| <b></b> /      | -       | 109              | 1           | 數學            | 4                 | 學期               | 柯英蘭      | 2 06.pdf                         | _           |
|                |         | 109              | 1           | 美術            | 1                 | 學期               | 劉文涵      | 106美術學習歷程.pdf                    |             |
|                | 8       | 109              | 1           | 資訊科技          | 2                 | 學期               | 陳權鈺      | 106-資訊學習歷程.pdf                   |             |
|                | - 12    | 109              | 1           | 創客嘉年華         | 2                 | 學期               | 陳權鈺      | 🎀 創客學習歷程06.pdf                   |             |
|                |         | 109              | 2           | 創客嘉年華         | 2                 | 舉期               | 張偉政      | 🌱 06-創客歷程檔案.pdf                  |             |
|                |         | 109              | 2           | 蘭報技巧          | 2                 | 學期               | 張偉政      | 👎 06-簡報技巧學習歷程.pdf                |             |
|                | 13      |                  |             |               |                   |                  |          |                                  |             |

# 六、檢視多元表現,先點選上方【多元學習表現】→再點選【勾選多元表現資料】

| ← → C ▲ 不安        | Instruction へ ジス用サキエキョンEleama Andia へ ジ Bacconice へ 一 T<br>全   online.hsh.schc.edu.tw/ePortfolio/Pages/CheckResult.aspx | Q @ 🕁 🚊 🛪 🔇                                     |
|-------------------|----------------------------------------------------------------------------------------------------|-------------------------------------------------|
| G Google 🍓 天主較私   | 立文凱薇 🞯 課表查詢系統 📥 彰化縣教商處新當端 🛣 電子公文 🔇 holy公告網頁 🗟 文興高中eeclass易 🛞 文興                                                         | l简中學生學習 📀 國教署 高級中等學 🚳 cloud school文冊 . 📀 绿上點名系統 |
| e-pc<br>學生        | rtfolio<br>學習歷程檔案系統                                                                                                    |                                                 |
| ▲ 茶師目員 □ 茶本       |                                                                                                    | < 現住走 110 学年後第1 学明 >                            |
| 幹部經歷紀錄 •          | ♠> 多元學習表現。勾選多元表現實料                                                                                                    |                                                 |
| 競賽參與紀錄            | 勾選多元表現資料                                                                                                    |                                                 |
| 服務學習紀錄            | * 最多僅能勾選 10 項 / 110學年度已勾選 0項                                                                                            |                                                 |
| 作品成果紀錄            | * 當學年已上傳附件的資料才會顯示在列表中                                                                                                   |                                                 |
| 检定證照紀錄            | 4)地口州圏间、2021+10-31~2022-07-31                                                                                           |                                                 |
| 職場學習紀錄 -          | 學年度: 110 ~                                                                                                    |                                                 |
| 彈性學習時間紀錄 =        | 幹部經歷(109                                                                                                    |                                                 |
| 團體活動時間紀錄 -        | 前赛会回彩袋,                                                                                                    |                                                 |
| 其他多元表現紀錄          |                                                                                                    |                                                 |
| 大學及技專校院先<br>修課程紀錄 | <b>检定證照記録・</b>                                                                                                    |                                                 |
| 勾握多元表現資料          | 版務學習記錄 •                                                                                                    |                                                 |
|                   | 作品成果紀錄•                                                                                                    |                                                 |
|                   | 其他多元表現記錄•                                                                                                    |                                                 |
|                   |                                                                                                    | 下午0223                                          |

# 七、選擇【學年度】

| N 咬件匣 (111) - yachin@) | x 🞯 文賞高中學生學習習習程 x 🚱 Backoffice x 🖗 文賞高中學生學習習程 x 😽 天主教私立文賞高級中学 x 🔮 111年四小核心素核能力:x 🕇 +              | ~ - 0 ×                         |
|------------------------|---------------------------------------------------------------------------------------------------|---------------------------------|
| ← → C ▲ 不安全            | È   online.hshs.chc.edu.tw/ePortfolio/Pages/CheckResult.aspx                                      | 🖻 🖈 👙 🗯 💋 🗄                     |
| G Google 😟 天主教私立文      | 文興高 🌝 課表査施糸統 🍐 彰化縣教育處新審講 💆 電子公文 📀 holy公告編頁 🧟 文興高中eeclass易 🌝 文興高中學生學習 📀 国教署 高級中等學 🔞 cloud school文字 |                                 |
| e-por<br>學生學           | rtfolio<br>鼻習歷程檔案系統                                                                               | ••• 同學您好 登出                     |
| ☆系統首頁 ☐ 基本資料           | 邦                                                                                                 | 現在是110 學年度第1 學期 >               |
| 幹部經歷紀錄 -               | ♠> 多元學習表現, 勾選多元表現室料                                                                               |                                 |
| 競賽參與紀錄                 | ┃ 勾選多元表現資料                                                                                        |                                 |
| 服務學習紀錄                 | * 最多僅能勾攝 10 項 / 110學年度已勾攝 0項                                                                      |                                 |
| 作品成果紀錄                 | * 當學年已上傳附件的資料才會顯示在列表中                                                                             |                                 |
| 檢定證照紀錄                 | 22-07-51                                                                                          |                                 |
| 職場學習                   | 學年度: 110 ↓                                                                                        |                                 |
| 彈性學習時間紀錄 -             | 件総經歷: 109                                                                                         |                                 |
| 團體活動時間紀錄 -             |                                                                                                   |                                 |
| 其他多元表現紀錄 -             |                                                                                                   |                                 |
| 大學及技專校院先 - 修課程紀錄       | 極定證照記録・                                                                                           |                                 |
| 勾選多元表現資料               | <b>服務學習記錄</b> •                                                                                   |                                 |
|                        | 作品成果記錄。                                                                                           |                                 |
|                        | 其他多元表現紀錄•                                                                                         |                                 |
| 日 ク 在這裡輸入文             | 文字来搜尋 🛱 🕐 📷 🎯 🞯 🗭 🚾 🏠 🔈 🔈 18°C 多雲時触 🔿                                                             | 區 12 Φ) 英 <sup>下午 03:32</sup> 長 |

八、檢視該學年度勾選資料

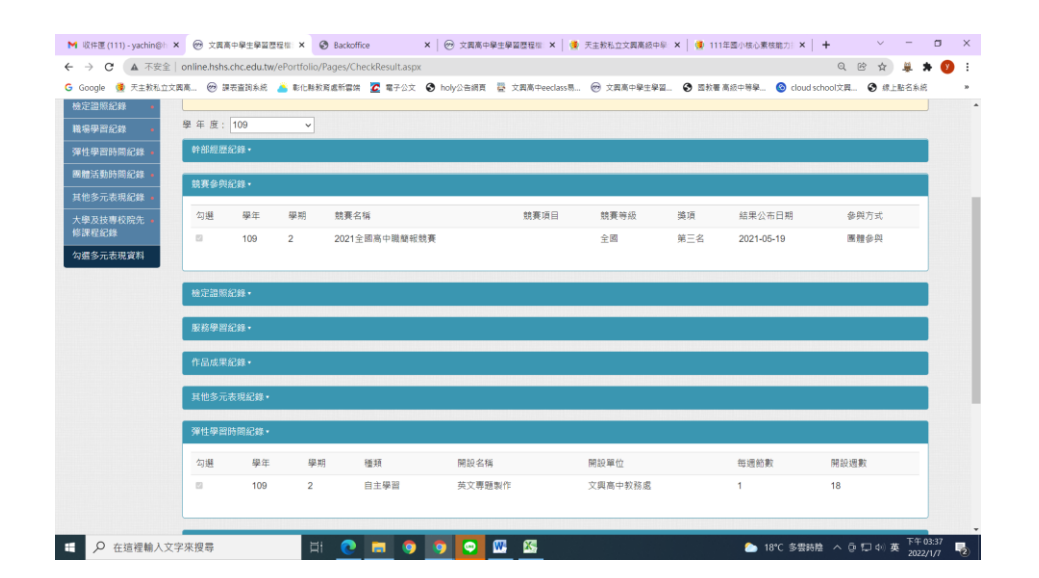

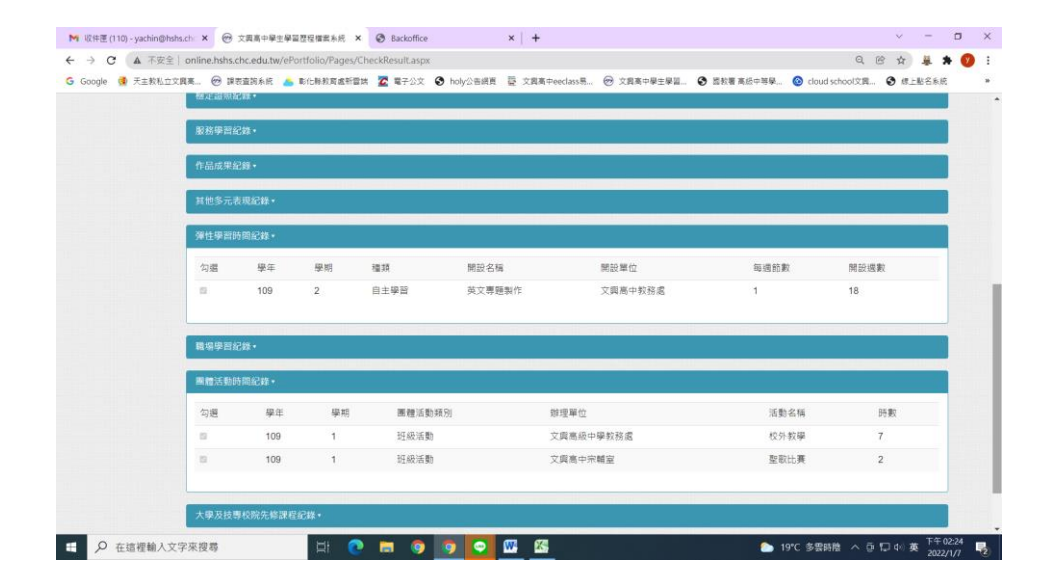